## RLO- RECORDS MANAGEMENT TULIP DATABASE – PROCESSES

For RLOs without review rights, please ignore sections 8+9

| tulip                                          |   |
|------------------------------------------------|---|
| The university of the good at termation portar |   |
| Username                                       |   |
| Password Remember my username on this device   |   |
| LOG IN                                         |   |
|                                                |   |
|                                                | M |

- **1)** LOGGING INTO THE **RM** DATABASE
- 2) CREATING A TRANSFER REQUEST
- **3) FILLING IN YOUR TRANSFER LIST**
- 4) How to search for records
- **5) SEARCHING FOR PAST OR PENDING TRANSFER REQUESTS**
- 6) **REQUESTING AN ISSUE**
- **7) RETURNING AN ISSUED RECORD**
- 8) **REVIEWING YOUR RECORDS**
- **9) MULTIPLE REVIEWS**

IF YOU HAVE ANY QUERIES OR NEED ASSISTANCE WITH ANY OF THE BELOW PROCESSES PLEASE DON'T HESITATE TO CONTACT THE RM TEAM ON X45675 OR RECMAN@LIVERPOOL.AC.UK

## **1) LOGGING INTO THE RM DATABASE**

Log into TULIP as normal and go to the Administration tab:

| Teaching                                                                           | Management Information                                               | ★ Take a quick tour of the new-look Tulip |
|------------------------------------------------------------------------------------|----------------------------------------------------------------------|-------------------------------------------|
| Students, classes, modules, Supervisory meeting records, PG reports and timetables | Links to the Business Objects and reports relating to data in TULIP. | Your In-Tray is currently empty           |
| Research & KE                                                                      | HR                                                                   |                                           |
| Research Projects, Outputs and Knowledge<br>Exchange                               | PDR, Portfolio of Activity and other personal data                   |                                           |
| Administration                                                                     | Finance                                                              |                                           |
| Personal, general and departmental administration.                                 | Planning, Purchasing, Reporting, etc.                                |                                           |

### You will then see the Records Management Database menu:

|                                                                                                    | A this is test tu:                                                                                                    |
|----------------------------------------------------------------------------------------------------|----------------------------------------------------------------------------------------------------|
| ↑ Tulip Home / Administration                                                                                                    |                                                                                                    |
| Administration Personal, genera                                                                                                    | l and departmental administration.                                                                                                    |
| Personal                                                                                                    | Records Management<br>Records Management systems                                                                                                    |
| Personal Details - TULIP     Computing Services Registration Information     Request Staff Smart Card     View Staff Card Charges     Web Profile     My Delegated Roles | <ul> <li>Browse Records Management Files</li> <li>Search Records Management Files C</li> <li>Search Records Management Transfer Requests C</li> <li>Request Records Transfer</li> </ul> |
| <ul><li>Vehicle Information</li><li>Time Allocation Schedule</li><li>Dynamic Email Lists</li></ul>                                                                       |                                                                                                    |
|                                                                                                    |                                                                                                    |
|                                                                                                    |                                                                                                    |
|                                                                                                    |                                                                                                    |

## 2) CREATING A TRANSFER REQUEST

Go to the Records Management menu in TULIP (see section 1) and select "Request Records Transfer":

| Personal     Personal Details - TULIP       | Records Management<br>Records Management systems |
|---------------------------------------------|--------------------------------------------------|
| Computing Services Registration Information | Browse Records Management Files                  |
| Request Staff Smart Card                    | Search Records Management Files                  |
| View Staff Card Charges                     | Search Records Management Transfer Requests      |
| Web Profile     My Delegated Poles          |                                                  |
| Vehicle Information                         |                                                  |
| Time Allocation Schedule                    |                                                  |
| Dynamic Email Lists                         |                                                  |

From this screen, click "Create a new transfer request", if you are looking for a previous request see section 5:

|                                                                       | <ul> <li>chis is cest cump [cmp]</li> </ul> |
|-----------------------------------------------------------------------|---------------------------------------------|
| Records Management Transfers                                          |                                             |
|                                                                       |                                             |
| Records Management Transfer Requests                                  |                                             |
| Record Liaison Officer(s)                                             |                                             |
| Your name and that of any other RLO(s) in your department will appear |                                             |
| Department                                                            |                                             |
|                                                                       |                                             |
| Filter by                                                             |                                             |
|                                                                       |                                             |
|                                                                       |                                             |
| Wait period cannot be identified                                      |                                             |
|                                                                       |                                             |
| Show requests                                                         |                                             |
|                                                                       |                                             |
| Your search results will appear here                                  |                                             |
| + Create a new transfer request                                       |                                             |
|                                                                       |                                             |

### This pop up screen will appear, please fill in the details as described below:

This allows you to select if you want to store your records with us: select 'Storage', or if you want them to be confidentially destroyed: select 'Destruction'. You can also select whether you'd prefer to deliver the records to the Records Centre yourself, or if you'd like to arrange for us to collect them. If you require both storage and destruction you will need to submit 2 separate requests.

| Create a new transfer request                                                                                                    |
|----------------------------------------------------------------------------------------------------|
| Consignment Type                                                                                                    |
| Storage •                                                                                                    |
| • Select "Storage" if your records are being sent for semi-current storage, "Destruction" if they are being sent for confidential destruction . |
| Collect or Deliver?                                                                                                    |
| Collect •                                                                                                    |
| • You can choose to deliver your own records to the Records Management Office, or arrange to have them collected.                               |
| Cancel Create transfer request                                                                                                    |

### Fill in the transfer request screen:

The transfer request will now be automatically assigned a consignment number (this is visible at the top of the screen). You may want to make a note of this to track the records you send for storage, or when liaising with the RM team.

If you are unsure how many bags or boxes you may have to collect, please overestimate- this can be amended later if necessary. Please note that we can only accept a maximum of 25 items per collection slot.

Where it says type of record, if the type is not in the drop down or if there is more than one type, then select the 'Other' option and use the notes to elaborate. Some of the fields that are completed automatically can be changed if necessary

| Please select an option that be  | ast fits the type of files in this consigment. If there is a mix of file types, select 'Other' and provide further details in the notes. |
|----------------------------------|----------------------------------------------------------------------------------------------------|
| Contact Name for Collection      | Your name will appear here- this can be changed if necessary                                                                             |
| The name and telephone numbers.  | ber of the person in your department responsible for coordinating this transfer.                                                         |
| Department                       | CL Computing Services Department                                                                                                    |
| Record Liaison Officer(s)        | Your name and that of any other RLO(s) in your department will appear here                                                               |
| Contact Name for Content         | Your name will appear here- this can be changed if necessary                                                                             |
| The name and telephone numbers   | ber or the person who has knowledge or the content or the boxes. This will normally be the person who has filled in the transfer list.   |
| Collection Address               | Brownlow Hill                                                                                                    |
| Enter the room number, building  | ig name/id and address from which the boxes or bags should be collected.                                                                 |
| Notes                            |                                                                                                    |
| Enter any additional information | in that may be relevant.                                                                                                    |
| Created by Gemma Parry on 1 No   | ovember 2018                                                                                                    |
| Save                             | <b>-</b>                                                                                                    |
|                                  | 104                                                                                                    |

<u>The contact name for content</u> should be the person who owns/ is responsible for making decisions on the records. In some cases this will be you, in others the departmental RLO but it may also be someone else that you nominate, e.g. if you are submitting the list on behalf of someone. **This can only be changed in the transfer list screen.** 

<u>The contact name for collection</u> is the person who will be around on the day when we come to pick up the records and will be the person who gets the reminder emails about the collection.

| Click the save | button | and then | submit | the request: |
|----------------|--------|----------|--------|--------------|
|----------------|--------|----------|--------|--------------|

|                                 | Your name will appear here- this can be changed if necessary                                                                           |
|---------------------------------|----------------------------------------------------------------------------------------------------|
| The name and telephone numbers  | per of the person in your department responsible for coordinating this transfer.                                                       |
| Department                      | CL Computing Services Department *                                                                                                    |
| Record Liaison Officer(s)       | Your name and that of any other RLO(s) in your department will appear here                                                             |
| Contact Name for Content        | Your name will appear here- this can be changed if necessary                                                                           |
| The name and telephone numbers  | per of the person who has knowledge of the content of the boxes. This will normally be the person who has filled in the transfer list. |
| Collection Address              | Brownlow Hill                                                                                                    |
| Enter the room number, building | ig name/id and address from which the boxes or bags should be collected.                                                               |
| Notes                           |                                                                                                    |
|                                 |                                                                                                    |
| Enter any additional informatio | n that may be relevant.                                                                                                    |
| Created by Gemma Parry on 1 No  | ovember 2018                                                                                                    |
| Save                            |                                                                                                    |
| Submit to Records Managemen     |                                                                                                    |
|                                 | ▼ ₩ 105                                                                                                    |

### At this stage the contact name for collection will receive the following email:

You submitted a request to store xx boxes on dd/mm/yyyy. The consignment id for this request is 2000xxxx. Please now begin to create your records transfer list. Your transfer list must be completed as soon as possible, and at least one week prior to the agreed transfer date, or your transfer will be cancelled.

## When the Records Management team offer you a date you the contact name for collection will receive the following email:

You are booked in for a collection from Records Management on 29 Nov 2018. You must now confirm your acceptance of this date by accessing your transfer request and clicking the 'Accept' button, or 'Reject' if you are unable to accept this date.

The collection will take place between 9 a.m. and 11.30 a.m. so please ensure that you, or a colleague, are on hand to give us access during this time.

If you are having confidential waste collected it must be in the white sacks (provided on request). Do not overfill the sacks and ensure that there is no plastic and no large metal fastenings. Paper/card files containing records may be put into the sacks, and small metal fastenings such as staples and paperclips are permitted. If you have non-paper media for confidential destruction such as CDs or disks then do not put these into the sacks. Please package them separately and clearly mark them as non-paper confidential destruction.

If you are having records collected for storage in the University Records Centre then they must be in the Iron Mountain boxes (provided on request). The boxes should not be overfilled - the lid must fit securely onto the box and it should be an easy weight for one person to lift. The paper records should be removed from plastic wallets, ring binders, box files, elastic bands, and plastic or metal binding. Nothing should be written on the outside of the boxes.

The electronic transfer list should have been completed at least one week before the collection date and if you have not submitted it, please do so by the end of today.

If the above conditions are not met we may be unable to take the material and you will have to wait until the next available collection date which could be some time in the future. If you have any queries or need to change your collection date then please let us know by adding notes to your transfer request.

Once you have been offered a collection date you will need to log back into TULIP and into your transfer request and use the buttons to either 'accept' or 'reject' the date.

| Records Manageme                                                                                                    | ent Transfer Reque                                                             | est Booked for 23 Jan 20                                                                                           | 19 Transfer list required                                                                           | <b>i</b> !                                 |  |
|----------------------------------------------------------------------------------------------------|--------------------------------------------------------------------------------|----------------------------------------------------------------------------------------------------|----------------------------------------------------------------------------------------------------|--------------------------------------------|--|
| Please submit a request to tran<br>ready and at least a week before                                                                                                    | nsfer your records to us via this s<br>the agreed date, create and sub         | screen so we can arrange a date. If<br>omit a transfer list for those records of                                   | you are storing records you will then to the 'Transfer List' screen.                                | need to, when you are                      |  |
| If you have any questions then                                                                                                    | please contact Records Mana                                                    | agement Services on extension 45                                                                                   | 675.                                                                                                |                                            |  |
| Consignment Type                                                                                                    | Storage                                                                        |                                                                                                    |                                                                                                    | Ŧ                                          |  |
| Select "Storage" if your records                                                                                                    | s are being sent for semi-current                                              | t storage, "Destruction" if they are be                                                                            | eing sent for confidential destruction.                                                             |                                            |  |
| Collect or Deliver?                                                                                                    | Collect                                                                        |                                                                                                    |                                                                                                    | Ŧ                                          |  |
| You can choose to deliver the n<br>weeks for collections.                                                                                                    | records to the Records Centre a                                                | at a pre-arranged time or arrange to                                                                               | have them collected. There is usually                                                               | a wait of around 10-12                     |  |
| When will your records be<br>available to collect?                                                                                                    | 2019-01-24                                                                     | Transfer Date Offered                                                                                              | 2019-01-23 Acce                                                                                     | ept Reject                                 |  |
| Please enter the date when you<br>be packed up and available for co<br>information in the Notes field if yo                                                                                                    | u anticipate your records will<br>ollection. You can enter more<br>ou need to. | • Please indicate your acceptant<br>'Accept'. If you cannot accept the<br>enter some explanatory notes.            | ce of the offered transfer date by pres<br>date, please press the 'Reject' buttor                   | sing<br>I and                              |  |
| Number of Boxes                                                                                                    | 2                                                                              | Please only enter more than 25<br>that they will all be taken in on the<br>transfer request and list for each set. | boxes if you have confirmation from<br>e same date. Otherwise you will need<br>separate collection. | Records Management<br>to create a separate |  |
| Please estimate the number of boxes you want to send for storage (over-estimate rather than under). We will only accept records in the boxes we supply - please contact us if you need to order some. We will deliver the flat-packed boxes to the address below within a few days of receiving your request. If you already have flat-packed boxes and don't need the full number, let us know in the notes at the bottom of the page. |                                                                                |                                                                                                    |                                                                                                    |                                            |  |
| Type of Record                                                                                                    | •                                                                              |                                                                                                    |                                                                                                    |                                            |  |
| Please select an option that best fits the type of files in this consigment. If there is a mix of file types, select 'Other' and provide further details in the notes.                                                                                                    |                                                                                |                                                                                                    |                                                                                                    |                                            |  |
| Contact Name for<br>Collection                                                                                                    | L Gemma Parry Computin                                                         | ng Services Department *                                                                                           | Contact<br>Tel                                                                                      |                                            |  |

If you reject the given date the Records Management team will offer you a new date for collection.

## **3) FILLING IN YOUR TRANSFER LIST**

After you have clicked save on the transfer request page, scroll back up to the top and click the "Transfer List" tab. Select 'Add a record':

|                                                                                |                                                                                                    |                                                   |                                 |                                    |                                     | ▲ this is test tulip [tli              |
|--------------------------------------------------------------------------------|----------------------------------------------------------------------------------------------------|---------------------------------------------------|---------------------------------|------------------------------------|-------------------------------------|----------------------------------------|
| Records Management Transfers / 2                                               | 20001305                                                                                                    |                                                   |                                 |                                    |                                     |                                        |
| Transfer Request Details Tra                                                   | Insfer List                                                                                                    |                                                   |                                 |                                    |                                     |                                        |
| A Please note that records sent in b instructions" field for that box. We will | Please note that records sent in by a department can usually be accessed by any member of that department. If there is any reason why this is not appropriate (for example you are sending in confidential staff files), you should add a note in the "Special instructions" field for that box. We will contact you to make arrangements for restricting access to the material. |                                                   |                                 |                                    |                                     |                                        |
| Similarly, if the records relate to a cli the study).                          | nical trial of an investigative medicinal product (                                                                                                    | CTIMP), please also note this in "Special instru- | uctions" and state who can have | access to and authorise the destri | uction of the records (this will no | ormally be the nominated archivist for |
| If you have any questions then ple                                             | ease contact Records Management Services                                                                                                    | on extension 45675.                               |                                 |                                    |                                     |                                        |
| Contact Name for Content                                                       | Your name will appear                                                                                                    | here- this can be chang                           | ed if necessary                 |                                    | Save                                |                                        |
| The name and telephone number                                                  | of the person who has knowledge of the conten                                                                                                    | t of the boxes.                                   |                                 |                                    |                                     |                                        |
| Click here for guidance for bo                                                 | xes                                                                                                    |                                                   |                                 |                                    |                                     |                                        |
| Copy Excel Print                                                               |                                                                                                    |                                                   |                                 |                                    |                                     |                                        |
| Box number/ref                                                                 | 1 Description of records                                                                                                    | 11 Trigger date                                   | I Class type                    | 11 Action date                     | 11 Location                         | 11                                     |
|                                                                                |                                                                                                    | There are no ent                                  | ries on the transfer list       |                                    |                                     |                                        |
| Showing 0 to 0 of 0 entries                                                    |                                                                                                    |                                                   |                                 |                                    |                                     |                                        |
| Created by Gemma Parry on 1 Nove                                               | ember 2018                                                                                                    |                                                   |                                 |                                    |                                     |                                        |
|                                                                                |                                                                                                    |                                                   |                                 |                                    |                                     |                                        |
| + Add a record                                                                 |                                                                                                    |                                                   |                                 |                                    |                                     |                                        |
|                                                                                |                                                                                                    |                                                   |                                 |                                    |                                     |                                        |
| T                                                                              |                                                                                                    |                                                   |                                 |                                    |                                     |                                        |
|                                                                                |                                                                                                    |                                                   |                                 |                                    |                                     |                                        |
|                                                                                |                                                                                                    |                                                   |                                 |                                    |                                     |                                        |
|                                                                                |                                                                                                    |                                                   |                                 |                                    |                                     |                                        |

At this point you can begin to fill in the information for the records you are adding to the list. You should use the retention schedule available on the database which will allow for the correct record type to be easily found and it will add in the trigger type automatically. You can also find the retention schedule on our website: <u>https://www.liverpool.ac.uk/csd/records-</u>management/retention-schedule/. Follow the guidance under the 'i' symbol to complete your list.

Once the list is complete ensure you click the 'submit your list' button. Once you have submitted the list, and it has been processed by the Records Management Team, it will be locked. This means that Records Management Staff can still make changes, but the staff member/ RLO submitting the request and list will not. If you need to make changes then you will need to submit a note via the database and the RM team can amend things for you.

Bear in mind that you can copy boxes if you have more than one with similar details. (see example 3 below)

## Example 1- Examination Scripts:

| Add a record to the transfer list                                                                                                    |                                        |                                         |                                                  |  |  |
|----------------------------------------------------------------------------------------------------|----------------------------------------|-----------------------------------------|--------------------------------------------------|--|--|
| Box number/ref                                                                                                    | 1                                      |                                         |                                                  |  |  |
| • If you have a unique departmental code/references for each box then use that. Otherwise just number the boxes. Write this reference on the outside of the boxes so we can match each box to the correct entry on the list but do not put anything else on the outside and do not write anything that could identify the contents.                                                                                                    |                                        |                                         |                                                  |  |  |
| Description of<br>records                                                                                                    | Exam Scripts                           |                                         |                                                  |  |  |
| Please make your description as detailed as possible so that we can check the class number and retention period and so that you or your colleagues can easily identify material from the description in the future.                                                                                                    |                                        |                                         |                                                  |  |  |
| Special<br>instructions                                                                                                    |                                        |                                         |                                                  |  |  |
| Please enter notes h                                                                                                    | ere if access to the records should be | e restricted, or if any other important | nt information specifically applies to this box. |  |  |
| Class type                                                                                                    | O V Class                              | × 0.21: Examination scripts (i.e        | the students' completed answers) For exam        |  |  |
| This is the section of the retention schedule that your records come under, e.g. student administration records are O and examination papers are O.21. You can use the University retention schedule to find this out. It will soon be available via this database and in the meantime can be viewed at: www.liverpool.ac.uk/csd/records-management/retention-schedule/. If you are unsure about class type or class number then contact us for help.                                                                                                    |                                        |                                         |                                                  |  |  |
| Trigger date type                                                                                                    | Graduation/ leave date                 |                                         | •                                                |  |  |
| Trigger date                                                                                                    | 31/07/2019                             | Action date                             | 31/07/2020                                       |  |  |
| <ul> <li>This is the date that will determine the retention period, i.e. it is this date to which we will add the appropriate number of years to determine when the records will be reviewed. You can find the correct trigger date type for your records in the retention schedule and then work out the trigger date. Often it will be the date of the latest material in the box, however there are some exceptions, for example:</li> <li>For most student files and assessed work we require the date of graduation in order to set the appropriate retention</li> <li>For projects, such as research projects, we require the completion date of the project</li> </ul> |                                        |                                         |                                                  |  |  |
| If selecting 'Other', please clarify in the notes what type of date you are using.<br>You should then base the action date on the guidance given in the retention schedule for the class(es) of records in this box. Open<br>Retention Schedule                                                                                                    |                                        |                                         |                                                  |  |  |
| Notes                                                                                                    |                                        |                                         | h                                                |  |  |
|                                                                                                    |                                        |                                         | Cancel Save                                      |  |  |

## Example 2- Financial records:

| Add a record to the t                                                                                                    | ransfer list                                                                                                    |                                           |                                                      |                                                                                                    |  |  |  |  |  |
|----------------------------------------------------------------------------------------------------|----------------------------------------------------------------------------------------------------|-------------------------------------------|------------------------------------------------------|----------------------------------------------------------------------------------------------------|--|--|--|--|--|
| Box number/ref                                                                                                    |                                                                                                    |                                           |                                                      |                                                                                                    |  |  |  |  |  |
| Box number of                                                                                                    | 1                                                                                                    |                                           |                                                      |                                                                                                    |  |  |  |  |  |
| If you have a unique<br>the outside of the boxes<br>write anything that could                                                                                                    | departmental code/reference<br>so we can match each bo<br>I identify the contents.                                                                                                    | ces for each box<br>x to the correct e    | then use that. Otherwis<br>ntry on the list but do n | e just number the boxes. Write this reference on<br>ot put anything else on the outside and do not |  |  |  |  |  |
| Description of<br>records                                                                                                    | Invoices                                                                                                    | Invoices                                  |                                                      |                                                                                                    |  |  |  |  |  |
| Please make your de<br>your colleagues can eas                                                                                                    | scription as detailed as pos<br>sily identify material from the                                                                                                    | sible so that we o<br>e description in th | can check the class nur<br>e future.                 | mber and retention period and so that you or                                                       |  |  |  |  |  |
| Special<br>instructions                                                                                                    |                                                                                                    |                                           |                                                      |                                                                                                    |  |  |  |  |  |
| Please enter notes h                                                                                                    | Please enter notes here if access to the records should be restricted, or if any other important information specifically applies to this box.                                                                                                    |                                           |                                                      |                                                                                                    |  |  |  |  |  |
| Class type                                                                                                    | E V Cla                                                                                                    | x E.1                                     | 0: Sales and Purchase                                | Invoices                                                                                           |  |  |  |  |  |
| • This is the section of papers are 0.21. You comeantime can be viewed number then contact us                                                                                                    | This is the section of the retention schedule that your records come under, e.g. student administration records are O and examination papers are O.21. You can use the University retention schedule to find this out. It will soon be available via this database and in the meantime can be viewed at: www.liverpool.ac.uk/csd/records-management/retention-schedule/. If you are unsure about class type or class number then contact us for help. |                                           |                                                      |                                                                                                    |  |  |  |  |  |
| Trigger date type                                                                                                    | Date of last entry                                                                                                    |                                           |                                                      | •                                                                                                  |  |  |  |  |  |
| Trigger date                                                                                                    | 30/08/2018                                                                                                    |                                           | Action date                                          | 30/08/2025                                                                                         |  |  |  |  |  |
| <ul> <li>This is the date that will determine the retention period, i.e. it is this date to which we will add the appropriate number of years to determine when the records will be reviewed. You can find the correct trigger date type for your records in the retention schedule and then work out the trigger date. Often it will be the date of the latest material in the box, however there are some exceptions, for example:</li> <li>For most student files and assessed work we require the date of graduation in order to set the appropriate retention</li> <li>For projects, such as research projects, we require the completion date of the project</li> </ul> |                                                                                                    |                                           |                                                      |                                                                                                    |  |  |  |  |  |
| If selecting 'Other', please clarify in the notes what type of date you are using.<br>You should then base the action date on the guidance given in the retention schedule for the class(es) of records in this box. Open<br>Retention Schedule                                                                                                    |                                                                                                    |                                           |                                                      |                                                                                                    |  |  |  |  |  |
| Notes                                                                                                    |                                                                                                    |                                           |                                                      |                                                                                                    |  |  |  |  |  |
|                                                                                                    |                                                                                                    |                                           |                                                      |                                                                                                    |  |  |  |  |  |
|                                                                                                    |                                                                                                    |                                           |                                                      | Cancel Save                                                                                        |  |  |  |  |  |

### Example 3- Copying a box:

| Copy Excel Prin                                  | nt                                                     |                |               |                |             |             |            |            |
|--------------------------------------------------|--------------------------------------------------------|----------------|---------------|----------------|-------------|-------------|------------|------------|
| Box number/ref                                   | 1 Description of records                               | 1 Trigger date | 11 Class type | 11 Action date | 11 Location | 11          |            |            |
| 1                                                | Invoices                                               | 30-AUG-18      | E.10          | 30-AUG-25      |             | Ci Edit box | 2 Copy box | Delete box |
| Showing 1 to 1 of 1 entr<br>Created by Gemma Par | ries<br>ny on 21 November 2018<br>Sobret transfer list |                |               |                |             |             | 1          |            |

Ensure that if you copy a box you change the box number/ref, and the trigger/action dates if applicable:

| Box number/ref                                                                                                    |                                                                                                    |                                                                                                    |                                                                                                    |                                                                                                    |
|----------------------------------------------------------------------------------------------------|----------------------------------------------------------------------------------------------------|----------------------------------------------------------------------------------------------------|----------------------------------------------------------------------------------------------------|----------------------------------------------------------------------------------------------------|
|                                                                                                    | 2                                                                                                    |                                                                                                    |                                                                                                    |                                                                                                    |
| the outside of the bo<br>write anything that c                                                                                                    | ue departmental code/ref<br>ixes so we can match ead<br>ould identify the contents.                                                                                                    | erences for each box to the o                                                                                                    | ach box then use that. Othenvise j<br>correct entry on the list but do not                                                                                                    | ust number the boxes. Write this reference<br>put anything else on the outside and do no                                                                                                    |
| Description of<br>records                                                                                                    | Invoices                                                                                                    |                                                                                                    |                                                                                                    |                                                                                                    |
| Please make your<br>your colleagues can                                                                                                    | r description as detailed as<br>easily identify material fro                                                                                                    | s possible so t<br>m the descript                                                                                                    | that we can check the class numb<br>tion in the future.                                                                                                    | er and retention period and so that you or                                                                                                    |
| Special<br>instructions<br>(optional)                                                                                                    |                                                                                                    |                                                                                                    |                                                                                                    |                                                                                                    |
| OPlease enter note                                                                                                    | s here if access to the rec                                                                                                    | ords should b                                                                                                    | e restricted, or if any other importa                                                                                                    | int information specifically applies to this bo                                                                                                    |
| Class time                                                                                                    |                                                                                                    | Class                                                                                                    |                                                                                                    |                                                                                                    |
| (optional)<br>This is the section                                                                                                    | e of the retention schedule                                                                                                    | (optional)                                                                                                    | V E.10: Sales and Purchase In<br>ords come under, e.g. student adr                                                                                                    | ninistration records are O and examination                                                                                                    |
| (optional)<br>This is the section<br>papers are 0.21. Yo<br>meantime can be via<br>number then contac<br>Trigger date type                                                                                                    | E                                                                                                    | (optional)<br>that your record<br>tetention schere<br>uk/csd/record                                                                                                    | ▲ E.10: Sales and Purchase In<br>ords come under, e.g. student adr<br>dule to find this out. It will soon be<br>ds-management/retention-schedul                                                                                                    | voices<br>ninistration records are O and examination<br>available via this database and in the<br>e/. If you are unsure about class type or cla                                                                                                    |
| (optional)<br>This is the section<br>papers are 0.21. Yo<br>meantime can be via<br>number then contac<br>Trigger date type<br>Trigger date                                                                                                    | E • • • • • • • • • • • • • • • • • • •                                                                                                    | (optional)<br>that your recur<br>retention schere<br>. uk/csd/record                                                                                                    | K E.10: Sales and Purchase In<br>ords come under, e.g. student adr<br>dule to find this out. It will soon be<br>ds-management/retention-schedul                                                                                                    | voices<br>ninistration records are O and examination<br>available via this database and in the<br>e/. If you are unsure about class type or cla                                                                                                    |
| (optional)<br>This is the section<br>papers are 0.21. Yo<br>meantime can be via<br>number then contac<br>Trigger date type<br>Trigger date<br>(science)                                                                                                    | E  of the retention schedule<br>u can use the University n<br>awed at: www.liverpool.ac<br>t us for help.<br>Date of last enter<br>30/09/2018                                                                                                    | (optional)<br>e that your reci<br>etention scher<br>2.uk/csd/record                                                                                                    | × E.10: Sales and Purchase In         ords come under, e.g. student adr         dule to find this out. It will soon be         ds-management/retention-schedul         Action date         (optional)                                                                                                    | voices<br>ninistration records are O and examination<br>available via this database and in the<br>e/. If you are unsure about class type or cla<br>30/09/2025                                                                                                    |
| Crass type<br>(optional)<br>This is the section<br>papers are 0.21. Yo<br>meantime can be via<br>number then contact<br>Trigger date type<br>Trigger date type<br>Trigger date type<br>Trigger date type<br>Characteristic date the<br>determine when the<br>work out the trigger<br>- For most stud<br>- For projects, s                                                                                                    | E  of the retention schedule<br>u can use the University r<br>wwed at: www.liverpool.ac<br>us for help.<br>Date of last enter-<br>30/09/2018<br>at will determine are even<br>records will be reviewed.<br>date. Often it will be the d<br>ent files and assessed wo<br>uch as research projects,                                           | that your recipient of the second second sec | K E.10: Sales and Purchase In         ords come under, e.g. student adr         dule to find this out. It will soon be         ds-management/retention-schedul         Action date         (optional)         the correct trigger date type for you         st material in the box, however the         the date of graduation in order to         e completion date of the project                                                               | voices<br>ninistration records are O and examination<br>available via this database and in the<br>e/. If you are unsure about class type or cla<br>30/09/2025<br>as the appropriate number of years to<br>ur records in the retention schedule and the<br>rec are some exceptions, for example:<br>set the appropriate retention                                                |
| (optional)<br>This is the section<br>papers are 0.21. Yo<br>meantime can be vi<br>number then contac<br>Trigger date type<br>Trigger date type<br>(v, fional)<br>This is the date th<br>determine when the<br>work out the trigger-<br>• For most stud<br>• For projects, s<br>If selecting 'Other', p<br>You should then bas<br>Retention Schedule                                                                                                    | E                                                                                                    | Class<br>(optional)<br>e that your reci-<br>retention sche-<br>c. uk/csd/record<br>                                                                                                    | x E.10: Sales and Purchase In         ords come under, e.g. student adr         dule to find this out. It will soon be         ds-management/retention-schedul         Action date         (optional)         a b file data type for yourst         set metrial in the box, however the         the date of graduation in order to         e completion date of the project         late you are using.         in the retention schedule for the | voices<br>ninistration records are O and examination<br>available via this database and in the<br><i>el</i> . If you are unsure about class type or cla<br>30/09/2025<br>are appropriate number of years to<br>ur records in the retention schedule and the<br>are are some exceptions, for example:<br>set the appropriate retention<br>class(es) of records in this box. Open |
| Crass type<br>(optional)<br>This is the section<br>papers are 0.21. Yo<br>meantime can be vi<br>number then contac<br>Trigger date type<br>Trigger date type<br>Trigge | E  of the retention schedule<br>u can use the University r<br>wered at: www.liverpool.ac<br>t us for help.<br>Date of last enter-<br>30/09/2018<br>at will determine the reviewed.<br>date. Often it will be the d<br>ent files and assessed wo<br>uch as research projects,<br>lease clarify in the notes v<br>be the action date on the g | Class<br>(optional)<br>that your reci-<br>retention sche-<br>c.uk/csd/record<br>You can find the<br>ate of the late<br>where quire the<br>what type of d<br>guidance give                                                                                                    |                                                                                                    | voices<br>ininistration records are O and examination<br>available via this database and in the<br>e/. If you are unsure about class type or cla<br>30/09/2025<br>if the appropriate number of years to<br>ur records in the retention schedule and the<br>ere are some exceptions, for example:<br>set the appropriate retention<br>class(es) of records in this box. Open     |

## Remember to submit the list when you have finished:

|                                                                      |                                                                          |                                                  |                                               |                                                |                                                |                                   | Δ                        | this is test tulip [tli   |
|----------------------------------------------------------------------|--------------------------------------------------------------------------|--------------------------------------------------|-----------------------------------------------|------------------------------------------------|------------------------------------------------|-----------------------------------|--------------------------|---------------------------|
|                                                                      |                                                                          |                                                  |                                               |                                                |                                                |                                   |                          |                           |
| Records Management Transfer                                          | rs / 20001305                                                            |                                                  |                                               |                                                |                                                |                                   |                          |                           |
| Transfer Request Details                                             | Transfer List                                                            |                                                  |                                               |                                                |                                                |                                   |                          |                           |
| Please note that records ser<br>files), you should add a note in     | nt in by a department can usually<br>the "Special instructions" field fo | be accessed by any m<br>r that box. We will cont | ember of that depart<br>tact you to make arra | ment. If there is any<br>ingements for restric | reason why this is no<br>ting access to the ma | t appropriate (for exa<br>terial. | ample you are sending i  | n confidential staff      |
| Similarly, if the records relate to (this will normally be the nomin | o a clinical trial of an investigativ<br>ated archivist for the study).  | e medicinal product (C1                          | TIMP), please also no                         | ote this in "Special ir                        | nstructions" and state v                       | who can have access               | s to and authorise the d | estruction of the records |
| If you have any questions th                                         | en please contact Records Ma                                             | nagement Services or                             | n extension 45675.                            |                                                |                                                |                                   |                          |                           |
| Contact Name for Content                                             | Your name will ap                                                        | pear here- thi                                   | s can be char                                 | nged if neces                                  | sarv                                           | s                                 | Save                     |                           |
| The name and telephone nu                                            | mber of the person who has know                                          | vledge of the content o                          | f the boxes.                                  |                                                |                                                |                                   |                          |                           |
| Click here for guidance for                                          | or boxes                                                                 |                                                  |                                               |                                                |                                                |                                   |                          |                           |
| Copy Excel Print                                                     |                                                                          |                                                  |                                               |                                                |                                                |                                   |                          |                           |
| Box number/ref ⊔↑ D                                                  | escription of records                                                    | ↑ Trigger date                                   | ↓↑ Class type                                 | ↓↑ Action date                                 | 11 Location                                    | Î                                 |                          |                           |
| 1 te                                                                 | st                                                                       | 01-NOV-18                                        | 0.22                                          | 01-NOV-24                                      |                                                | 🖸 Edit box                        | 伦 Copy box               | Delete box                |
| 2 te                                                                 | st                                                                       | 01-NOV-18                                        | 0.22                                          | 01-NOV-24                                      |                                                | C Edit box                        | 순 Copy box               | Delete box                |
| Showing 1 to 2 of 2 entries                                          |                                                                          |                                                  |                                               |                                                |                                                |                                   |                          |                           |
| Created by Gemma Parry on 1                                          | November 2018                                                            |                                                  |                                               |                                                |                                                |                                   |                          |                           |
| + Add a record 🖌 Submit                                              | t transfer list                                                          |                                                  |                                               |                                                |                                                |                                   |                          |                           |
|                                                                      |                                                                          |                                                  |                                               |                                                |                                                |                                   |                          |                           |
|                                                                      |                                                                          |                                                  |                                               |                                                |                                                |                                   |                          |                           |
|                                                                      |                                                                          |                                                  |                                               |                                                |                                                |                                   |                          |                           |
|                                                                      |                                                                          |                                                  |                                               |                                                |                                                |                                   |                          |                           |

## 4) How to search for your records

If you need to search for some records that you have deposited with us, you can do so as shown below. First, log into the TULIP database and from the Records Management menu, select "Search Records Management Files":

| al Details - TULIP<br>titing Services Registration Information | Records Management systems                                          |
|----------------------------------------------------------------|---------------------------------------------------------------------|
| ting Services Registration Information                         |                                                                     |
| at Ctaff Cmart Card                                            | Browse Records Management Files     Search Records Management Files |
| st Stan Smart Card                                             | Search Records Management Transfer Requests                         |
| rofile                                                         | Request Records Transfer                                            |
| legated Roles                                                  |                                                                     |
| Allocation Schedule                                            |                                                                     |
| nic Email Lists                                                |                                                                     |

### You will be taken to this screen:

| Records Management Box Search   |                                       |
|---------------------------------|---------------------------------------|
| ecords Management Boy           | x Search                              |
| cords management bo             |                                       |
| Status                          | All boxes regardless of status        |
| Box ID                          |                                       |
| Consignment Number              | Search                                |
| Consignment Received Date Range |                                       |
| Box Issued Date Range           |                                       |
| Box Removed Date Range          | =                                     |
| Box Review Date Range           |                                       |
| Contact Name                    |                                       |
| Title                           | Type any words from the title         |
| Subfile                         | Type any words from the subfile title |
| Notes                           | Type any words from the notes         |
| Department                      |                                       |
| RM Location                     |                                       |
| Dept Box                        |                                       |
| Class                           |                                       |
| From                            | YYYYY To YYYYY Search                 |
|                                 |                                       |

# Use the fields to search. You do not have to enter information into every field, though the more accurate information you input, the easier it will be to find the box:

If you are searching for a file rather than a whole box, you will still need to locate the box it is in. However, if you don't know which box this is, you can fill in the "Subfile" field with any words from the title of the file.

If you know the status of your box, this will narrow the search. For example, if you are searching for a box that has been issued because you want to return the records, you can select "currently issued boxes only". Selecting "all current boxes" will only bring back those still in the Records Centre whereas "All boxes regardless of status" will return every box for your search terms, including ones that have been destroyed or permanently returned to a department.

If you want to view consignments only rather than individual boxes then tick the checkbox at the bottom of the search screen. Alternatively, when you get the search results you can go from the individual boxes to the consignment information by clicking on the consignment number.

Once you have put the information in then press any of the blue search buttons.

N.B. It is usually better to search via this screen than via the transfer request screen as it has better functionality built in.

| 1 · · · · ·                        |                                                                                                    |  |  |  |  |  |  |  |  |
|------------------------------------|----------------------------------------------------------------------------------------------------|--|--|--|--|--|--|--|--|
| Records Management Box Sear        | All current boxes (includes issued boxes)<br>Removed boxes only<br>Currently issued files, notes and issue requests only<br>Issue fuels, boxes and issue requests only<br>Issue requests, box not yet issued<br>Issue return requests                                                                                                    |  |  |  |  |  |  |  |  |
| Records Manageme                   | Due for review<br>Due for, or currently undergoing review<br>Reviewed boxes, not yet checked by Records Management Manager<br>Reviewed boxes, not yet checked by Records Management Office<br>Reviewed boxes, referred by Records Management, awaiting confirmation<br>Reviewed boxes, checks complete, need Records Management action<br>All boxes regardless of status |  |  |  |  |  |  |  |  |
| Status                             |                                                                                                    |  |  |  |  |  |  |  |  |
| Box ID                             |                                                                                                    |  |  |  |  |  |  |  |  |
| Consignment Number                 | Search                                                                                                    |  |  |  |  |  |  |  |  |
| Consignment Received<br>Date Range |                                                                                                    |  |  |  |  |  |  |  |  |
| Box Issued Date Range              | #                                                                                                    |  |  |  |  |  |  |  |  |
| Box Removed Date Range             | 11 11 11 11 11 11 11 11 11 11 11 11 11                                                                                                    |  |  |  |  |  |  |  |  |
| Box Review Date Range              | 11 11 11 11 11 11 11 11 11 11 11 11 11                                                                                                    |  |  |  |  |  |  |  |  |
| Contact Name                       |                                                                                                    |  |  |  |  |  |  |  |  |
| Title                              | Type any words from the title                                                                                                    |  |  |  |  |  |  |  |  |
| Subfile                            | Type any words from the subfile title                                                                                                    |  |  |  |  |  |  |  |  |
| Notes                              | Type any words from the notes                                                                                                    |  |  |  |  |  |  |  |  |
| Department                         |                                                                                                    |  |  |  |  |  |  |  |  |
| RM Location                        |                                                                                                    |  |  |  |  |  |  |  |  |

## 5) SEARCHING FOR PAST OR PENDING TRANSFER REQUESTS

If you need to search for your previous or pending transfer requests to Records Management, you can do so as shown below.

First, log into the TULIP database and from the Records Management menu, select "Search Records Management Transfer Requests":

|                                                                                                    | ▲ this is test t                                                                                                    | ulip |
|----------------------------------------------------------------------------------------------------|----------------------------------------------------------------------------------------------------|------|
| ↑ Tullp Home / Administration           Administration         Personal, general and department                                                                                                    | mental administration.                                                                                                    |      |
| Personal         • Personal Details - TULIP         • Computing Services Registration Information         • Request Staff Smart Card         • View Staff Card Charges         • Web Profile         • My Delegated Roles         • Vehicle Information         • Time Allocation Schedule         • Dynamic Email Lists | Records Management<br>Records Management systems<br>Browse Records Management Files<br>Search Records Management Files<br>Search Records Management Transfer Requests<br>Request Records Transfer |      |

### You will then be taken to this screen:

|                                                                             | this is test tulip [tlip] |
|-----------------------------------------------------------------------------|---------------------------|
|                                                                             |                           |
| Records Management Transfers                                                |                           |
|                                                                             |                           |
| Records Management Transfer Requests                                        |                           |
| Bonard Linican Officar(c)                                                   |                           |
|                                                                             |                           |
| Your name and that of any other RLO(S) in your department will appear here. |                           |
| Department                                                                  |                           |
|                                                                             |                           |
| Filter by                                                                   |                           |
|                                                                             |                           |
|                                                                             |                           |
| Wait period cannot he identified                                            |                           |
| Wait period carries to regimined                                            |                           |
|                                                                             |                           |
| Show requests                                                               |                           |
|                                                                             |                           |
| Your search results will appear here                                        |                           |
| + Create a new transfer request                                             |                           |
|                                                                             |                           |

You can use the 'Filter by' feature to narrow your search through the requests, or if you simply click the 'Show requests' button, you can view all of your previous and pending requests with the oldest being at the top of the first page, and the most recent being at the bottom of the last page.

## 6) **REQUESTING AN ISSUE**

#### First, search for the records you need, as above. (see section 3)

If you want to view a whole consignment then you can click the consignment number on the left, if you want to view a box then click the title of the box.

| 20000651        | 01 May 2014      | Computing Services<br>Department | Sue Highfield         | Old transfer lists S-<br>Z &<br>Special Instructions | 10558 | RM04           | H.3                   | Nothing<br>issued | C Review |
|-----------------|------------------|----------------------------------|-----------------------|------------------------------------------------------|-------|----------------|-----------------------|-------------------|----------|
| 20000652        | 01 May 2014      | Computing Services<br>Department | Michelle<br>Alexander | DEPARTMENTAL<br>AND OTHER CO                         | 11373 |                | H.7 H.5               | Nothing<br>issued | C Review |
| 20000678        | 05 Aug 2014      | Computing Services<br>Department | RC Audit Boxes        |                                                      |       |                |                       | Nothing issued    | C Review |
| 20000713        | 16 Oct 2014      | Computing Services<br>Department | Michelle Burns        | Purchase Orders -<br>30/05/                          | 12045 | CSD007 -<br>MB | E.11                  | Nothing<br>issued | C Review |
| 20000713        | 6 Oct 2014       | Computing Services<br>Department | Michelle Burns        | Invoices – 04/07/12<br>– 07/                         | 12103 | CSD008 -<br>MB | E.10                  | Nothing<br>issued | C Review |
| 20000713        | 16 Oct 2014      | Computing Services<br>Department | Michelle Burns        | Invoices – 08/11/12<br>– 23/                         | 12056 | CSD009 -<br>MB | E.10                  | Nothing<br>issued | C Review |
| 20000713        | 16 Oct 2014      | Computing Services<br>Department | Michelle Burns        | Invoices – 27/01/12<br>– 03/                         | 12053 | CSD010 -<br>MB | E.10                  | Nothing<br>issued | C Review |
| 20000713        | 16 Oct 2014      | Computing Services<br>Department | Michelle Burns        | ISF – 07/07/11 –<br>19/03/12                         | 12051 | CSD011 -<br>MB | E.19 E.10             | Nothing<br>issued | C Review |
| 20000713        | 16 Oct 2014      | Computing Services<br>Department | Michelle Burns        | Invoices 25/05/13 –<br>11/06                         | 12055 | CSD012 -<br>MB | E.11 E.10             | Nothing<br>issued | C Review |
| 20000838        | 20 Aug 2015      | Computing Services<br>Department | Michelle Burns        | ASS – Process<br>data and H&                         | 5417  | CSD013 -<br>MB | E.17 F.12<br>B.4 N.11 | Nothing<br>issued | C Review |
| 20000838        | 20 Aug 2015      | Computing Services<br>Department | Michelle Burns        | 01/01/10 to<br>29/10/14 Prox                         | 10187 | CSD014 -<br>MB | I.8 E.10<br>E.27      | Nothing<br>issued | C Review |
| Showing 1 to 50 | 0 of 140 entries |                                  |                       |                                                      |       |                |                       | Previous 1        | 2 3 Next |

### Next, select the box that contains the records you wish to view:

NB Ensure you click the title of the boxes and if you press control as you click on the title of the box then it will open in new tab so your original search results screen is still there. This can be useful if you need to check several boxes.

|                 |                 |             |                               |                           | Special Instructions                              |       |                 |                | U              |              |
|-----------------|-----------------|-------------|-------------------------------|---------------------------|---------------------------------------------------|-------|-----------------|----------------|----------------|--------------|
| 20000899        | 07 Jan 2016     | 31 Dec 2021 | Computing Services Department | Andrea Barrett            | Overtime – 1; ISF's – 2 A<br>Special Instructions | 14911 | CSD023 - AB     | E.19 G.25      | Nothing issued | 🖾 Review     |
| 20000899        | 07 Jan 2016     | 31 Dec 2018 | Computing Services Department | Andrea Barrett            | Orange Orders – 1 July- D<br>Special Instructions | 14904 | CSD024 - AB     | E.11           | Nothing issued | 🖾 Review 🔲   |
| 20000899        | 07 Jan 2016     | 31 Dec 2022 | Computing Services Department | Andrea Barrett            | Invoices – 1 Oct14- Jan 1<br>Special Instructions | 14874 | CSD025 – AB     | E.10           | Nothing issued | 🖾 Review 🔲   |
| 20000899        | 07 Jan 2016     | 31 Dec 2021 | Computing Services Department | Andrea Barrett            | Orange Orders – 1 Aug 11-<br>Special Instructions | 14966 | CSD026 - AB     | E.11           | Nothing issued | C Review     |
| 20000899        | 07 Jan 2016     | 31 Dec 2021 | Computing Services Department | Andrea Barrett            | Telecoms Invoices – 1; Te<br>Special Instructions | 14873 | CSD027 - AB     | E.17 E.18 E.10 | Nothing issued | 🕼 Review     |
| 20000958        | 07 Apr 2016     | 31 Dec 2018 | Computing Services Department | Ken Allen / Amanda Party  | Registration Forms A-K Au                         | 3600  | HD56            | J.8            | Nothing issued | 🕑 Review     |
| 20000958        | 07 Apr 2016     | 31 Dec 2018 | Computing Services Department | Ken Allen / Amanda Partyn | Registration Forms L-Z Au                         | 2780  | HD57            | J.8            | Nothing issued | 🖾 Review 🔲   |
| 20000958        | 07 Apr 2016     | 31 Dec 2021 | Computing Services Department | Ken Allen / Amanda Partyn | Registration Forms A-Z Ja                         | 17188 | HD58            | J.8            | Nothing issued | 🗹 Review 目   |
| 20000958        | 07 Apr 2016     | 31 Dec 2023 | Computing Services Department | Ken Allen / Amanda Partyn | Registration Forms A-Z Ja                         | 13583 | HD59            | J.8            | Nothing issued | 🖾 Review 🗏   |
| 20000958        | 07 Apr 2016     | 31 Dec 2022 | Computing Services Department | Ken Allen / Amanda Partyn | CIS Registration Forms (B                         | 11648 | HD60            | J.8            | Nothing issued | 🕼 Review     |
| 20000970        | 19 May 2016     | 31 Dec 2021 | Computing Services Department | George Morrell            | Credit Cards Statement MB<br>Special Instructions | 13596 | CSD28           | E.17           | Nothing issued | 🕼 Review     |
| 20001229        | 22 Feb 2018     | 31 Dec 2022 | Computing Services Department | Emma Cummings             | ISF 2014, Invoices Jan -                          | 8854  | CSD/14/15 Box 1 | E.19 E.10      | Nothing issued | 🕑 Review 🗏   |
| 20001229        | 22 Feb 2018     | 31 Dec 2022 | Computing Services Department | Emma Cummings             | Purchase orders 2014 and                          | 17917 | CSD/14/15 Box 2 | E.11           | Nothing issued | 🖸 Review     |
| 20001229        | 22 Feb 2018     | 31 Dec 2023 | Computing Services Department | Emma Cummings             | Invoices 2014, Orders 201                         | 11276 | CSD/14/15 Box 3 | G.25a E.10     | Nothing issued | 🖸 Review     |
| 20001229        | 22 Feb 2018     | 31 Dec 2023 | Computing Services Department | Emma Cummings             | Invoices 2015 & 2016, Pur                         | 5029  | CSD/14/15 Box 4 | E.10 E.11      | Nothing issued | 🖸 Review     |
| 20001229        | 22 Feb 2018     | 31 Dec 2024 | Computing Services Department | Emma Cummings             | Orders and invoices 2016                          | 10256 | CSD/14/15 Box 5 | E.10           | Nothing issued | 🖸 Review     |
| 20001289        | 07 Aug 2018     | 31 Jul 2023 | Computing Services Department | Michelle Alexander        | MA student files graduate                         | 30001 | 1               | 0              | Nothing issued | 🖾 Review     |
| 20001289        | 07 Aug 2018     | 31 Jul 2019 | Computing Services Department | Michelle Alexander        | Exam scripts - second yea                         | 30002 | 2               | 0.22           | Nothing issued | C Review     |
| 20001289        | 07 Aug 2018     | 31 Mar 2024 | Computing Services Department | Michelle Alexander        | Financial records - invoi                         | 30003 | 3               | E.10           | Nothing issued | C Review     |
| 20001289        | 07 Aug 2018     | 31 May 2023 | Computing Services Department | Michelle Alexander        | Research project - consen                         | 30004 | 4               | M.15           | Nothing issued | C Review     |
| 20001289        | 07 Aug 2018     | 31 Dec 2023 | Computing Services Department | Michelle Alexander        | Staff files - leavers 201                         | 30005 | 5               | G.24           | Nothing issued | 🖾 Review 🗏   |
| Showing 51 to 7 | 6 of 76 entries |             |                               |                           |                                                   |       |                 |                | Previo         | ous 1 2 Next |

| Box ID                                                                                                    | 2000013035                                                                               |                         |                                                                          |                                                                               |
|----------------------------------------------------------------------------------------------------|------------------------------------------------------------------------------------------|-------------------------|--------------------------------------------------------------------------|-------------------------------------------------------------------------------|
| Consignment ID                                                                                                    | 20001289                                                                                 | Consignment<br>Received | 07 Aug 2018                                                              | Click here to view the consignment details.                                   |
| pecial Instructions                                                                                                    |                                                                                          |                         |                                                                          |                                                                               |
|                                                                                                    | Restrict Instructions?                                                                   |                         |                                                                          | A                                                                             |
| listoric Schedule Details(E.10)                                                                                                    | End of financial year-6 years Taxes M                                                    | anagement Act 1970 c. s | s 34; Limitation Act 1980; Value Adde                                    | rd Tax Act 1994 c. 23; HM Revenue and Customs 700/21 para. 5.2                |
|                                                                                                    | Full Historic Retention Schedule Details for                                             | or E.10                 |                                                                          | h                                                                             |
| Description of Records                                                                                                    | Financial records - invoices - Jan 2016                                                  | - Mar 2017              |                                                                          |                                                                               |
|                                                                                                    |                                                                                          |                         |                                                                          |                                                                               |
|                                                                                                    |                                                                                          |                         |                                                                          | h                                                                             |
| lecords Management Department                                                                                                    |                                                                                          |                         |                                                                          | A                                                                             |
| Records Management Department                                                                                                    | Computing Services Department                                                            |                         |                                                                          | A                                                                             |
| Records Management Department<br>Jniversity Department<br>Contact                                                                                            | Computing Services Department<br>Michelle Alexander                                      |                         |                                                                          |                                                                               |
| Records Management Department<br>University Department<br>Contact<br>Records Management Location                                                             | Computing Services Department<br>Michelle Alexander<br>30003                             |                         | Box number/ref                                                           | 3                                                                             |
| tecords Management Department<br>Iniversity Department<br>iontact<br>Lecords Management Location<br>rigger Date                                              | Computing Services Department<br>Michelle Alexander<br>30003<br>31/03/2017               |                         | Box number/ref<br>Trigger Date Type                                      | 3<br>End of financial year                                                    |
| Records Management Department<br>Iniversity Department<br>Contact<br>Records Management Location<br>rigger Date                                              | Computing Services Department<br>Michelle Alexander<br>30003<br>31/03/2017               |                         | Box number/ref<br>Trigger Date Type<br>Class                             | 3<br>End of financial year                                                    |
| Records Management Department<br>Jiniversity Department<br>Contact<br>Records Management Location<br>Frigger Date<br>Class Type                              | Computing Services Department<br>Michelle Alexander<br>30003<br>31/03/2017<br>E          |                         | Box number/ref<br>Trigger Date Type<br>Class                             | 3<br>End of financial year -<br>End Sales and Purchase Involces               |
| Records Management Department<br>University Department<br>Contact<br>Records Management Location<br>Irigger Date<br>Jass Type                                | Computing Services Department<br>Michelle Alexander<br>30003<br>31/03/2017<br>E<br>YYYY  | •                       | Box number/ref<br>Trigger Date Type<br>Class<br>To Year                  | 3<br>End of financial year •<br>(* E 10: Sales and Purchase Invoices)<br>YYYY |
| Records Management Department<br>Iniversity Department<br>Contact<br>Records Management Location<br>rigger Date<br>Ilass Type<br>rom Year<br>ast Reviewed By | Computing Services Department<br>Michelle Alexander<br>30003<br>31/03/2017<br>E<br>YYYYY | •                       | Box number/ref<br>Trigger Date Type<br>Class<br>To Year<br>Date Reviewed | 3<br>End of financial year +<br>(* E 10 Sales and Purchase Invoices)<br>YYYY  |

Details of previous and current issues will appear on this screen, select 'request issue':

| 😰 NEW Records Management Req: 🗴 🔯 TULIP: Administration menu 🛛 🗙 🔯 NEW Records Management sear 🗴 🖉 NEW Records Management File î 🗙 🕇                                         | - 🗆 X                                           |
|----------------------------------------------------------------------------------------------------|-------------------------------------------------|
| C 🎍 https://ttul.liv.ac.uk/pls/new_portal/webwise.rec_box_admin.view_file_details?p_file_id=2000013035&p_consign_id=20001289&p_dept=CL&p_curr_remov=Current&p_file_status=Cu | urrent&p_active_tab=File&p ର୍ 🛧 🖯 :             |
| 🛗 Apps 🗅 2016 Presentations 📓 TULIP 📓 TULIP (2) 🦉 Computing Services 📓 RM 🕒 Core HR 🌀 Google 🕒 Academy 🕒 Org dev 😳 National Rail 🔕 Lynda 🗤 Digital Information 🔳             | Supporting Resouces Koo Your data matters       |
| ♥ tulip ≔ ★ - ⊅ - Q. Find - Search TULIP Go                                                                                                    | Support      ✓     Bestherf     as huntgm     ✓ |
|                                                                                                    | this is test tulip [tlip]                       |
| Records Management Box Search / 2000013035                                                                                                    |                                                 |
|                                                                                                    |                                                 |
| Box Details (Financial records - invoices - Jan 2016 - Mar 2017) - location:30003 Current                                                                                    |                                                 |
|                                                                                                    |                                                 |
| Details Notes 🔇 Issues 🔘                                                                                                    |                                                 |
| Show 10 • entries                                                                                                    | Search within results                           |
| Issue ID 🕴 Status 👫 Issued Date 👫 Issued By 🔅 Subfile 🔄 Issued To 🔅 Telephone No. 🔅 Returned Date                                                                            | 11                                              |
| This file has never been issued.                                                                                                    |                                                 |
| Showing 1 to 1 of 1 entries                                                                                                    | Previous 1 Next                                 |
| + Request issue                                                                                                    |                                                 |
|                                                                                                    |                                                 |
|                                                                                                    |                                                 |
|                                                                                                    |                                                 |

# The window shown below will then appear where you can enter the details of your request:

| Request issue of this file                                                                                                    |                                                                                                    |
|----------------------------------------------------------------------------------------------------|----------------------------------------------------------------------------------------------------|
| Contact Name                                                                                                    | Your name and contact number will appear here- this can be changed if                                                                                                    |
| Contact Tel                                                                                                    | necessary                                                                                                    |
| Consignment ID                                                                                                    | 20001289                                                                                                    |
| Description of Records                                                                                                    | Financial records - invoices - Jan 2016 - Mar 2017                                                                                                    |
| Box Ref                                                                                                    | 3                                                                                                    |
| Collect or Deliver?                                                                                                    | •                                                                                                    |
| Consultation by appointment in the indicate your availability in the notes. We may be able to deliver, dependin need to be available to receive the open statement of the statement of the sta | The Records Centre (computer and printer access available) or collection are the quickest options. Please if field.<br>If g on quantity and location. Again give full details in the notes field and please note that someone will lelivery. |
| When do you need the file? <ul> <li>ASAP, As soon as possible</li> <li>I will specify a date</li> </ul>                                                                                                    |                                                                                                    |
|                                                                                                    |                                                                                                    |
| Do you want the whole box to be i                                                                                                    | ssued?                                                                                                    |
| <ul> <li>No, I will specify the file that I w</li> </ul>                                                                                                    | vant                                                                                                    |
| Subfile                                                                                                    | Please enter the name of the file you need to be issued to you.                                                                                                    |
| Deace use the field below to indi                                                                                                    | cate your availability to either attend the Decards Centre or receive the delivery                                                                                                    |
| Notes                                                                                                    | Please enter your notes                                                                                                    |
|                                                                                                    |                                                                                                    |
|                                                                                                    |                                                                                                    |
|                                                                                                    |                                                                                                    |
|                                                                                                    | Cancel Save                                                                                                    |

# Fill in the details and click "Save". A member of the RM team will then get in touch to arrange either delivery/consultation of the records.

Please note: all records will be issued for 4 weeks unless otherwise agreed, if you have not returned the files by the return date you will receive automated emails requesting their return. Through liaison with the RM team we can either arrange to return your records (see section 6) or extend the return date.

## 7) **RETURNING AN ISSUED RECORD**

You can return records that have been issued at any time by searching for the box number on TULIP and selecting the Issues tab as demonstrated above.

### Select "Request return":

| Box Details (Pur                  | chase Orders | 3 May 2016- Aug 2 | 2017) - location:1887   | 74 Current    |                 |                 |              |                                  |
|-----------------------------------|--------------|-------------------|-------------------------|---------------|-----------------|-----------------|--------------|----------------------------------|
|                                   |              |                   |                         |               |                 |                 |              |                                  |
| Details Notes                     | Issues 🕕     |                   |                         |               |                 |                 |              |                                  |
| Show 10 • entries                 |              |                   |                         |               |                 |                 |              | Search                           |
| lssue ID ↓† Status                | Issued Date  | 1 Issued By       | ↓† Subfile              | 1 Issued To   | 👫 Telephone No. | 1 Returned Date | lt.          |                                  |
| 2000001564 Issued                 | 15 Aug 2017  | Emma Cummings     | Purchase Order 23896234 | Emma Cummings | :               |                 | + Adria note | e 🕂 View 🖸 Request return 🛛 Prin |
| Showing 1 to 1 of 1 entries       |              |                   |                         |               |                 |                 |              |                                  |
| <ul> <li>Request issue</li> </ul> |              |                   |                         |               |                 |                 |              |                                  |

This window will then appear where you should say if the files are being collected or delivered and the date:

| IP         | Go        |                                                                                                    |                                                                                                    |  |  |  |  |  |  |
|------------|-----------|----------------------------------------------------------------------------------------------------|----------------------------------------------------------------------------------------------------|--|--|--|--|--|--|
|            |           | Request to return this                                                                                               | subfile                                                                                              |  |  |  |  |  |  |
|            |           | Description                                                                                                    | Purchase Orders May 2016- Aug 2017                                                                   |  |  |  |  |  |  |
| 2017) - Io | ocatio    | Subfile                                                                                                    | Purchase Order 23896234                                                                              |  |  |  |  |  |  |
| 2011)-10   | Callo     | Collect or<br>Deliver?                                                                                               | I will bring the file(s) back to the Records Centre                                                  |  |  |  |  |  |  |
|            |           | Please indicate wheth<br>you wish for it to be collected<br>receipt or collection of th<br>internal or external mail | I will bring the file(s) back to the Records Centre<br>Please arrange to collect the file(s) from me |  |  |  |  |  |  |
| ↓† Subfile |           | Preferred Return<br>Date                                                                                             | dd/mm/yyyy                                                                                           |  |  |  |  |  |  |
| Purchase   | e Order 2 | Note                                                                                                    | Please enter your notes                                                                              |  |  |  |  |  |  |
|            |           |                                                                                                    | Cancel Save                                                                                          |  |  |  |  |  |  |

The RM team will then get in touch with you to arrange the return of your records.

## 8) **REVIEWING YOUR RECORDS**

Whenever a box of records reaches the end of its retention period it will appear on the filter 'boxes due for review' on the drop down menu on the Records Management home screen:

|                                    |                                                                                                    | ▲ this is test tulip [t] |
|------------------------------------|----------------------------------------------------------------------------------------------------|--------------------------|
| Decerde Management Day Ocea        |                                                                                                    |                          |
| Records Management Box Sear        | cn                                                                                                    |                          |
| Records Manageme                   | All current boxes (includes issued boxes)<br>Removed boxes only<br>Currently issued files and boxes only<br>Issued files, boxes and issue requests only<br>Issue requests, box not ver issued                                                     |                          |
| Status                             | Issue return requests<br>Due for review                                                                                                    | •                        |
| Box ID                             | Due for, or currently undergoing review<br>Reviewed boxes, not yet checked by Records Management Manager<br>Reviewed boxes, not yet checked by Records Management Office<br>Reviewed boxes, referred by Records Management, awaiting confirmation |                          |
| Consignment Number                 | Reviewed boxes, checks complete, need Records Management action<br>All boxes regardless of status                                                                                                    |                          |
| Consignment Received<br>Date Range | 1                                                                                                    |                          |
| Box Issued Date Range              | <b>=</b>                                                                                                    |                          |
| Box Removed Date Range             | <b>=</b>                                                                                                    |                          |
| Box Review Date Range              | <b>H</b>                                                                                                    |                          |
| Contact Name                       |                                                                                                    |                          |
| Title                              | Type any words from the title                                                                                                    |                          |
| Subfile                            | Type any words from the subfile title                                                                                                    |                          |
| Notes                              | Type any words from the notes                                                                                                    |                          |
| Department                         |                                                                                                    |                          |
| RM Location                        |                                                                                                    |                          |
| Dept Box                           |                                                                                                    |                          |

Automated emails are now being sent to RLOs to notify them when boxes are awaiting review.

From the search page you can see what records are due for review. To begin the process click "Review":

| VEW Reco                               | rds Management Requ | K 🛛 🌠 TULIP: Admin  | nistration menu 🗙 💽 NEW R       | ecords Management searc X | +                                                 |               |                     |                |                                       | -                     |      | × |
|----------------------------------------|---------------------|---------------------|---------------------------------|---------------------------|---------------------------------------------------|---------------|---------------------|----------------|---------------------------------------|-----------------------|------|---|
| $\leftarrow \  \  \rightarrow \  \  C$ | https://ttul.liv.a  | ac.uk/pls/new_porta | l/!webwise.rec_box_admin.browse | _main                     |                                                   |               |                     |                |                                       | Q 🕁                   | Θ    | : |
| 🚺 Apps 🌓                               | 2016 Presentations  | TULIP 🐺 TULIP       | (2) 🔀 Computing Services 🔛 R    | M 🗋 Core HR 🔓 Google      | 🗅 Academy 🎦 Org dev                               | National Rail | 🚨 Lynda 🛛 rw Digita | I Information  | Supporting Resouces                   | Koo. Your data matter | 5    |   |
|                                        |                     |                     |                                 |                           | Special Instructions                              |               |                     |                | , , , , , , , , , , , , , , , , , , , | C Kenen e             |      |   |
| 20000899                               | 07 Jan 2016         | 31 Dec 2021         | Computing Services Department   | Andrea Barrett            | Overtime – 1; ISF's – 2 A<br>Special Instructions | 14911         | CSD023 - AB         | E.19 G.25      | Nothing issued                        | C Review              | ←    | q |
| 20000899                               | 07 Jan 2016         | 31 Dec 2018         | Computing Services Department   | Andrea Barrett            | Orange Orders – 1 July- D<br>Special Instructions | 14904         | CSD024 - AB         | E.11           | Nothing issued                        | C Review              | 1    |   |
| 20000899                               | 07 Jan 2016         | 31 Dec 2022         | Computing Services Department   | Andrea Barrett            | Invoices – 1 Oct14- Jan 1<br>Special Instructions | 14874         | CSD025 - AB         | E.10           | Nothing issued                        | 🕼 Review              | )    |   |
| 20000899                               | 07 Jan 2016         | 31 Dec 2021         | Computing Services Department   | Andrea Barrett            | Orange Orders – 1 Aug 11-<br>Special Instructions | 14966         | CSD026 - AB         | E.11           | Nothing issued                        | 🗹 Review              | )    |   |
| 20000899                               | 07 Jan 2016         | 31 Dec 2021         | Computing Services Department   | Andrea Barrett            | Telecoms Invoices – 1; Te<br>Special Instructions | 14873         | CSD027 – AB         | E.17 E.18 E.10 | ) Nothing issued                      | 🗹 Review              | )    |   |
| 20000958                               | 07 Apr 2016         | 31 Dec 2018         | Computing Services Department   | Ken Allen / Amanda Partyn | Registration Forms A-K Au                         | 13600         | HD56                | J.8            | Nothing issued                        | C Review              | )    |   |
| 20000958                               | 07 Apr 2016         | 31 Dec 2018         | Computing Services Department   | Ken Allen / Amanda Partyn | Registration Forms L-Z Au                         | 2780          | HD57                | J.8            | Nothing issued                        | C Review              | )    |   |
| 20000958                               | 07 Apr 2016         | 31 Dec 2021         | Computing Services Department   | Ken Allen / Amanda Partyn | Registration Forms A-Z Ja                         | 17188         | HD58                | J.8            | Nothing issued                        | C Review              | )    |   |
| 20000958                               | 07 Apr 2016         | 31 Dec 2023         | Computing Services Department   | Ken Allen / Amanda Partyn | Registration Forms A-Z Ja                         | 13583         | HD59                | J.8            | Nothing issued                        | C Review              | ]    |   |
| 20000958                               | 07 Apr 2016         | 31 Dec 2022         | Computing Services Department   | Ken Allen / Amanda Partyn | CIS Registration Forms (B                         | 11648         | HD60                | J.8            | Nothing issued                        | 🗹 Review              | )    | 1 |
| 20000970                               | 19 May 2016         | 31 Dec 2021         | Computing Services Department   | George Morrell            | Credit Cards Statement MB<br>Special Instructions | 13596         | CSD28               | E.17           | Nothing issued                        | 🖸 Review              | )    |   |
| 20001229                               | 22 Feb 2018         | 31 Dec 2022         | Computing Services Department   | Emma Cummings             | ISF 2014, Invoices Jan -                          | 8854          | CSD/14/15 Box 1     | E.19 E.10      | Nothing issued                        | C Review              | )    |   |
| 20001229                               | 22 Feb 2018         | 31 Dec 2022         | Computing Services Department   | Emma Cummings             | Purchase orders 2014 and                          | 17917         | CSD/14/15 Box 2     | E.11           | Nothing issued                        | C Review              | )    |   |
| 20001229                               | 22 Feb 2018         | 31 Dec 2023         | Computing Services Department   | Emma Cummings             | Invoices 2014, Orders 201                         | 11276         | CSD/14/15 Box 3     | G.25a E.10     | Nothing issued                        | 🗹 Review              | 1    |   |
| 20001229                               | 22 Feb 2018         | 31 Dec 2023         | Computing Services Department   | Emma Cummings             | Invoices 2015 & 2016, Pur                         | 5029          | CSD/14/15 Box 4     | E.10 E.11      | Nothing issued                        | C Review              | 1    |   |
| 20001229                               | 22 Feb 2018         | 31 Dec 2024         | Computing Services Department   | Emma Cummings             | Orders and invoices 2016                          | 10256         | CSD/14/15 Box 5     | E.10           | Nothing issued                        | 🗹 Review              | 1    |   |
| 20001289                               | 07 Aug 2018         | 31 Jul 2023         | Computing Services Department   | Michelle Alexander        | MA student files graduate                         | 30001         | 1                   | 0              | Nothing issued                        | 🖸 Review              | 0    |   |
| 20001289                               | 07 Aug 2018         | 31 Jul 2019         | Computing Services Department   | Michelle Alexander        | Exam scripts - second yea                         | 30002         | 2                   | 0.22           | Nothing issued                        | 🖸 Review              | 1    |   |
| 20001289                               | 07 Aug 2018         | 31 Mar 2024         | Computing Services Department   | Michelle Alexander        | Financial records - invoi                         | 30003         | 3                   | E.10           | Nothing issued                        | C Review              | 1    |   |
| 20001289                               | 07 Aug 2018         | 31 May 2023         | Computing Services Department   | Michelle Alexander        | Research project - consen                         | 30004         | 4                   | M.15           | Nothing issued                        | 🗹 Review              | 1    |   |
| 20001289                               | 07 Aug 2018         | 31 Dec 2023         | Computing Services Department   | Michelle Alexander        | Staff files - leavers 201                         | 30005         | 5                   | G.24           | Nothing issued                        | 🗹 Review              | ]    |   |
| Showing 51 t                           | to 76 of 76 entries |                     |                                 |                           |                                                   |               |                     |                | Pre                                   | evious 1 2            | Vext |   |
|                                        |                     |                     |                                 |                           | 🤎 tulip                                           |               |                     |                |                                       |                       |      | d |

This window will open. Use the drop-down menu to indicate which action you wish to take, and click 'Submit' once complete:

| future date. If you request destruction, an email notificat<br>Management office.                                                                                                    | yed or should be reviewed at a<br>on will be sent to the Records                                    |  |  |  |  |
|----------------------------------------------------------------------------------------------------|----------------------------------------------------------------------------------------------------|--|--|--|--|
| Action                                                                                                    | Review                                                                                              |  |  |  |  |
| Please give further details in the Notes field of the rea<br>period of these files.                                                                                                    | Destroy<br>Offer to University Archives<br>Refer for Decision<br>Return to Dept                     |  |  |  |  |
| Current Review Date (optional)                                                                                                    | Review                                                                                              |  |  |  |  |
|                                                                                                    | MON-YYYY                                                                                            |  |  |  |  |
| New Review Date     Enter a month and year - review dates default to the I                                                                                                    | MON-YYYY<br>ast day of the selected month. If                                                       |  |  |  |  |
| New Review Date                                                                                                    | MON-YYYY<br>ast day of the selected month. If<br>record this in the Notes.                          |  |  |  |  |
| New Review Date                  Enter a month and year - review dates default to the I your review should take place on any other date, please         Date Created <u>1</u> <u>1</u> | MON-YYYY ast day of the selected month. If record this in the Notes. Notes II this box.             |  |  |  |  |
| New Review Date                                                                                                    | MON-YYYY<br>ast day of the selected month. If<br>record this in the Notes.<br>Notes La<br>this box. |  |  |  |  |

- If you select "Review", you'll have to enter the "New Review Date" (i.e. the new date you want the records kept until). Use the Notes field to state your reasons:
- If you choose to have the records returned to the department or if you choose to offer them to University Archives, you will have to enter your confirmation in the Notes field.
   Please note: only select 'return to dept' if you want the box to be <u>permanently</u> returned to department. If you only want them to be returned temporarily, please request an issue (see section 6.)
- You can refer the review decision to this member of staff. Select "Refer for Decision", then use the drop-down menu to select their name and department. You can use the Notes field to send them a message about the referral.
- If you approve the destruction of the records in line with the suggested retention period stated in the Retention Schedule, select "Destroy". In this case, the Notes field will be filled automatically but you can add further information if required, for example you should reference the email from the department giving authority to dispose of the records.

Once submitted the box will now disappear from the boxes due for review screen (once refreshed). It will now appear under the filters 'Due for, or currently undergoing review':

| NEW Records                  | Management Requ 🗙                             | TULIP: Admin                          | istration menu 🛛 🗙 💽 NEW       | Records Management se | arc X  | +                                                 |          |              |                     |                  |                     | -                  |          |
|------------------------------|-----------------------------------------------|---------------------------------------|--------------------------------|-----------------------|--------|---------------------------------------------------|----------|--------------|---------------------|------------------|---------------------|--------------------|----------|
| · > C                        | https://ttul.liv.ac                           | .uk/pls/new_porta                     | l/!webwise.rec_box_admin.brow  | se_main               |        |                                                   |          |              |                     |                  |                     | Qź                 | à O      |
| Apps 🗋 20                    | 16 Presentations                              | TULIP 🜠 TULIP (                       | 2) 🙀 Computing Services 🙀      | RM 🗋 Core HR 🧲        | Google | 🗅 Academy 🗋 Org de                                | / 😝 Nati | ional Rail ( | 👂 Lynda 🛛 rw Digiti | al Information 📄 | Supporting Resouces | ico. Your data mat | tters    |
| tulip ⊞                      | - * - D                                       | - Q Find -                            | Search TULIP                   | Go                    |        |                                                   |          |              |                     |                  | 🛛 Support 👻 🔒       | estherf as hunt    | tgm –    |
|                              |                                               |                                       |                                |                       |        |                                                   |          |              |                     |                  |                     | ▲ this is test     | tulip (t |
| Records Manage               | ement Box Search                              |                                       |                                |                       |        |                                                   |          |              |                     |                  |                     |                    |          |
|                              |                                               |                                       |                                |                       |        |                                                   |          |              |                     |                  |                     |                    |          |
| Pacords I                    | Management                                    | Poyes                                 |                                |                       |        |                                                   |          |              |                     |                  |                     |                    |          |
| Aecolus i                    | Wahayement                                    | DUNES                                 |                                |                       |        |                                                   |          |              |                     |                  |                     |                    |          |
| learch criteria pa           | assed: Class: ALL; Dep                        | artments: CL; Recor                   | ds Management Departments: ALL |                       |        |                                                   |          |              |                     |                  |                     |                    |          |
| All current box              | xes (includes issued b                        | oxes and files)                       |                                |                       |        |                                                   |          |              |                     |                  |                     |                    |          |
| All current bo               | ixes (includes issued b                       | poxes and files)                      |                                |                       |        |                                                   |          |              |                     |                  |                     |                    |          |
| Currently issu               | xes only<br>ued files and boxes on            | ily<br>sete entr                      |                                |                       |        |                                                   |          |              |                     |                  |                     |                    |          |
| Issue request                | ts, box not yet issued                        | ists only                             |                                |                       |        |                                                   |          |              |                     |                  |                     |                    |          |
| Due for review               | w<br>w                                        | view                                  |                                |                       |        |                                                   |          |              |                     |                  |                     |                    |          |
| Reviewed box                 | xes, not yet checked t                        | by Records Manage                     | ment Manager                   |                       |        |                                                   |          |              |                     |                  |                     |                    |          |
| Reviewed box<br>Reviewed box | xes, referred by Reco<br>xes, checks complete | rds Management, a<br>need Records Mar | waiting confirmation           |                       |        |                                                   |          |              |                     |                  |                     | ]                  |          |
| All boxes rega               | ardless of status                             |                                       |                                |                       |        |                                                   |          |              |                     |                  |                     |                    |          |
| Copy Excel                   | el Print                                      |                                       |                                |                       |        |                                                   |          |              |                     |                  |                     |                    |          |
| Consign ↓                    | Received Date 1                               | Action Date 11                        | Department                     | († Contact            | 17     | Title                                             | J↑ RM L  | ocation 11   | Dept Box 1          | Class            | .↓↑ Status          | .↓†                |          |
| 20000838                     | 20 Aug 2015                                   | 31 Dec 2021                           | Computing Services Department  | Michelle Burns        |        | Account statements 2004,                          | 10130    | 1            | CSD018 - MB         | E.20 E.11 E.10   | Nothing issued      | C Review           |          |
| 20000838                     | 20 Aug 2015                                   | 31 Dec 2019                           | Computing Services Department  | Michelle Burns        |        | Purchase orders Feb 12 to                         | 10346    | i i          | CSD019 - MB         | E.19 E.11        | Nothing issued      | C Review           |          |
| 20000899                     | 07 Jan 2016                                   | 31 Dec 2022                           | Computing Services Department  | Andrea Barrett        |        | Purchase Orders - 1 Sept1                         | 16145    | i            | CSD020 - AB         | E.11 E.10        | Nothing issued      | C Review           |          |
| 20000899                     | 07 Jan 2016                                   | 31 Dec 2021                           | Computing Services Department  | Andrea Barrett        |        | Various Contracts - 1                             | 14875    |              | CSD021 - AB         | 1.10             | Nothing issued      | 57 Denien          |          |
|                              |                                               |                                       |                                |                       |        | Special Instructions                              |          |              |                     |                  |                     | L3 Review          | -        |
| 20000899                     | 07 Jan 2016                                   | 31 Dec 2022                           | Computing Services Department  | Andrea Barrett        |        | Invoices - 1 Aug 14; Invo<br>Special Instructions | 14826    | i            | CSD022 - AB         | E.10             | Nothing issued      | C Review           |          |
| 20000899                     | 07 Jan 2016                                   | 31 Dec 2021                           | Computing Services Department  | Andrea Barrett        |        | Overtime – 1; ISF's – 2 A                         | 14911    |              | CSD023 - AB         | E.19 G.25        | Nothing issued      | C Review           |          |
| 20000000                     | 07 1 2040                                     | 24.0 2040                             |                                |                       |        | Special Instructions                              | 4.400    |              | 000001 40           | 5.44             |                     |                    |          |
| 20000899                     | 07 Jan 2016                                   | 31 Dec 2018                           | Computing Services Department  | Andrea Barrett        |        | Special Instructions                              | 14904    | •            | CSD024 - AB         | E.11             | Nothing issued      | C Review           |          |
| 20000899                     | 07 Jan 2016                                   | 31 Dec 2022                           | Computing Services Department  | Andrea Barrett        |        | Invoices - 1 Oct14- Jan 1                         | 14874    | l.           | CSD025 - AB         | E.10             | Nothing issued      | C Review           |          |
| 20000899                     | 07 Jan 2016                                   | 31 Dec 2021                           | Computing Services Department  | Andrea Barrett        |        | Orange Orders - 1 Aug 11.                         | 14966    |              | CSD026 - AB         | E 11             | Nothing issued      |                    |          |
| 20000000                     | 07 001 2010                                   | 010002021                             | comparing correct Department   | , and burrou          |        | Special Instructions                              |          |              | 000020 710          | 2.11             | riouning iosuou     | 2 Review           |          |
| 20000899                     | 07 Jan 2016                                   | 31 Dec 2021                           | Computing Services Department  | Andrea Barrett        |        | Telecoms Invoices - 1; Te                         | 14873    |              | CSD027 - AB         | E.17 E.18 E.10   | Nothing issued      | C Review           |          |

## 9) MULTIPLE REVIEWS

To review more than one box at once (if they are the same information to be added, for example a series of the same type of records with the same action and approval information) tick the checkboxes on the right hand side of the screen:

| 20000899 | 07 Jan 2016 | 31 Dec 2022 | Computing Services Department | Andrea Barrett            | Invoices – 1 Oct14- Jan 1<br>Special Instructions | 14874 | CSD025 - AB     | E.10           | Nothing issued | 🖸 Review 🗏 |
|----------|-------------|-------------|-------------------------------|---------------------------|---------------------------------------------------|-------|-----------------|----------------|----------------|------------|
| 20000899 | 07 Jan 2016 | 31 Dec 2021 | Computing Services Department | Andrea Barrett            | Orange Orders – 1 Aug 11-<br>Special Instructions | 14966 | CSD026 - AB     | E.11           | Nothing issued | 🕼 Review   |
| 20000899 | 07 Jan 2016 | 31 Dec 2021 | Computing Services Department | Andrea Barrett            | Telecoms Invoices – 1; Te<br>Special Instructions | 14873 | CSD027 - AB     | E.17 E.18 E.10 | Nothing issued | 🕼 Review   |
| 20000958 | 07 Apr 2016 | 31 Dec 2018 | Computing Services Department | Ken Allen / Amanda Partyn | Registration Forms A-K Au                         | 13600 | HD56            | J.8            | Nothing issued | 🖾 Review   |
| 20000958 | 07 Apr 2016 | 31 Dec 2018 | Computing Services Department | Ken Allen / Amanda Partyn | Registration Forms L-Z Au                         | 2780  | HD57            | J.8            | Nothing issued | 🖾 Review   |
| 20000958 | 07 Apr 2016 | 31 Dec 2021 | Computing Services Department | Ken Allen / Amanda Partyn | Registration Forms A-Z Ja                         | 17188 | HD58            | J.8            | Nothing issued | 🖾 Review   |
| 20000958 | 07 Apr 2016 | 31 Dec 2023 | Computing Services Department | Ken Allen / Amanda Partyn | Registration Forms A-Z Ja                         | 13583 | HD59            | J.8            | Nothing issued | 🖾 Review 🔳 |
| 20000958 | 07 Apr 2016 | 31 Dec 2022 | Computing Services Department | Ken Allen / Amanda Partyn | CIS Registration Forms (B                         | 11648 | HD60            | J.8            | Nothing issued | 🖾 Review 🗏 |
| 20000970 | 19 May 2016 | 31 Dec 2021 | Computing Services Department | George Morrell            | Credit Cards Statement MB<br>Special Instructions | 13596 | CSD28           | E.17           | Nothing issued | C Review   |
| 20001229 | 22 Feb 2018 | 31 Dec 2022 | Computing Services Department | Emma Cummings             | ISF 2014, Invoices Jan -                          | 8854  | CSD/14/15 Box 1 | E.19 E.10      | Nothing issued | 🖸 Review   |
| 20001229 | 22 Feb 2018 | 31 Dec 2022 | Computing Services Department | Emma Cummings             | Purchase orders 2014 and                          | 17917 | CSD/14/15 Box 2 | E.11           | Nothing issued | 🖾 Review 🗷 |
| 20001229 | 22 Feb 2018 | 31 Dec 2023 | Computing Services Department | Emma Cummings             | Invoices 2014, Orders 201                         | 11276 | CSD/14/15 Box 3 | G.25a E.10     | Nothing issued | 🖻 Review 🔍 |
| 20001229 | 22 Feb 2018 | 31 Dec 2023 | Computing Services Department | Emma Cummings             | Invoices 2015 & 2016, Pur                         | 5029  | CSD/14/15 Box 4 | E.10 E.11      | Nothing issued | 🗹 Review 🗐 |
| 20001229 | 22 Feb 2018 | 31 Dec 2024 | Computing Services Department | Emma Cummings             | Orders and invoices 2016                          | 10256 | CSD/14/15 Box 5 | E.10           | Nothing issued | 🗹 Review 🗐 |
| 20001289 | 07 Aug 2018 | 31 Jul 2023 | Computing Services Department | Michelle Alexander        | MA student files graduate                         | 30001 | 1               | 0              | Nothing issued | 🗹 Review 🔲 |
| 20001289 | 07 Aug 2018 | 31 Jul 2019 | Computing Services Department | Michelle Alexander        | Exam scripts - second yea                         | 30002 | 2               | 0.22           | Nothing issued | 🗹 Review 🔲 |
|          |             |             |                               |                           |                                                   |       |                 |                |                |            |

# Then go to the top of the screen and press the 'Review Selected Boxes' button:

| 😰 NEW Records Management Req: X   😰 TULIP: Administration menu X 😨 NEW Records Management sea: X +                                                                                                    | -                     |    | × |
|----------------------------------------------------------------------------------------------------|-----------------------|----|---|
| 🗧 🗧 C 🔒 https://ttulliv.ac.uk/pis/new_portal/lwebwise.rec_box_admin.browse_main                                                                                                    | Q 🕁                   | Θ  | : |
| 🗰 Apps 🖒 2016 Presentations 🚰 TULIP 🚰 TULIP (2) 😭 Computing Services 🙀 RM 🕒 Core HR 😮 Google 🖒 Academy 🎦 Org dev 🚭 National Rail 🔕 Lynda 🗰 W Digital Information 🔳 Supporting Resources                                        | ico. Your data matter | rs |   |
| Records Management Box Search                                                                                                    |                       |    | ^ |
|                                                                                                    |                       |    |   |
| Records Management Boxes                                                                                                    |                       |    |   |
| Search criteria passed: Class: ALL; Departments: CL; Records Management Departments: ALL                                                                                                    |                       |    |   |
| Status                                                                                                    |                       |    |   |
| All current boxes (includes issued boxes and files)                                                                                                    |                       | ٣  |   |
| Department                                                                                                    |                       |    |   |
| CL Computing Services Department                                                                                                    |                       |    |   |
| • After changing Status or Department, please press "Refresh results" to update the list.                                                                                                    |                       |    |   |
| Refresh Results CG Review Selected Boxes CG Change Department on Selected Boxes                                                                                                    |                       |    |   |
| Show so entries Search within result                                                                                                    | 5                     |    |   |
| Copy Excel Print                                                                                                    |                       |    |   |
| Consign 👔 Received Date    Action Date    Department    Contact II Title    RM.Location    Dept Box    Class    Status                                                                                                    | II.                   |    |   |
| 20000838         20 Aug 2015         31 Dec 2021         Computing Services Department         Michelle Burns         Account statements 2004,         10130         CSD018 – MB         E 20 E:11 E:10         Nothing issued | 🗹 Review              |    |   |
| 20000838 20 Aug 2015 31 Dec 2019 Computing Services Department Michelle Burns Purchase orders Feb 12 to 10346 CSD019 – MB E 19 E 11 Nothing issued                                                                             | 🕼 Review              |    |   |
| 20000899 07 Jan 2016 31 Dec 2022 Computing Services Department Andrea Barrett Purchase Orders - 1 Sept1 16145 CSD020 – AB E 11 E 10 Nothing issued Special Instructions                                                        | C Review              |    |   |
| 20000899 07 Jan 2016 31 Dec 2021 Computing Services Department Andrea Barrett Various Contracts - 1 14875 CSD021 – AB L10 Nothing issued                                                                                       | 🕼 Review              |    | 1 |
| 20000899 07 Jan 2016 31 Dec 2022 Computing Services Department Andrea Barrett Invoices - 1 Aug 14, Invo 14826 CSD022 – AB E 10 Nothing issued                                                                                  | C Review              |    |   |
| 20000899 07 Jan 2016 31 Dec 2021 Computing Services Department Andrea Barrett Overtime -1; ISF's - 2 A 14911 CSD023 - AB E19 G25 Nothing issued                                                                                | Pi Review             |    |   |

It is then the same process but the information and any notes will be added to all the boxes in one go. So only do this if the information is exactly the same for all the boxes you select:

| Set Review Da                                         | ate                                                                                             |              |
|-------------------------------------------------------|-------------------------------------------------------------------------------------------------|--------------|
| Action                                                | Destroy                                                                                         | ]            |
| Note: Some of<br>Archives if they<br>and even if they | Destroy<br>Offer to University Archives<br>Return to Dept<br>Review                             | and<br>them, |
| Selected<br>Boxes                                     | × Invoices 2014, Orders 2015, Overtime Docs 2015 & 2016, BIF<br>× Purchase orders 2014 and 2015 | F            |
| Note                                                  | Please enter your note                                                                          |              |
|                                                       | Cancel                                                                                          | Save         |